## Was tun, wenn der Drucker nicht mehr beidseitig druckt?

Anmerkung: Folgende Beschreibung bezieht sich auf das Betriebssystem Windows XP. Sollten Sie ein anderes Betriebssystem verwenden, kann der Pfad der Einstellungsmöglichkeiten abweichen.

Unter Start – Einstellungen – Systemsteuerung – Drucker und Faxgeräte muss folgender Drucker aufgeführt sein:

## HP LaserJet 4250 PCL 6 Duplex

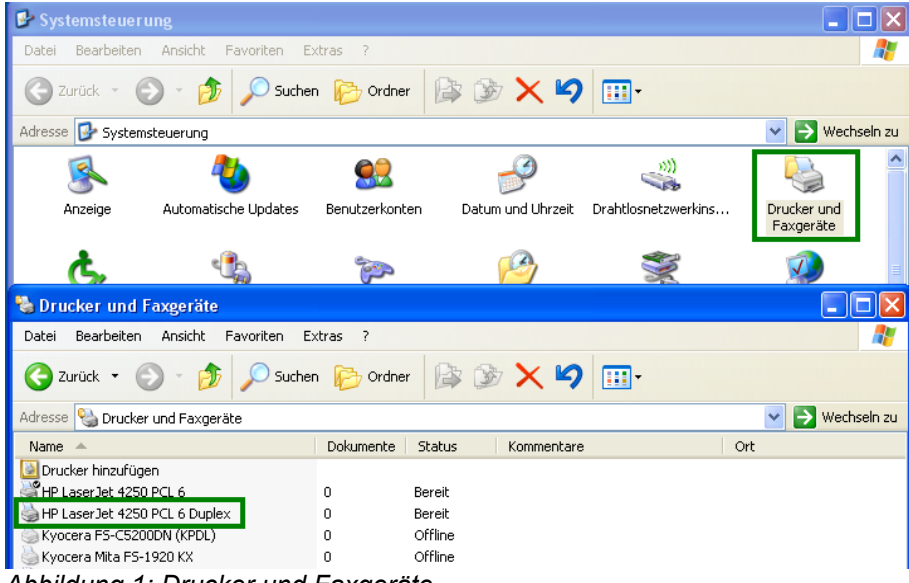

Abbildung 1: Drucker und Faxgeräte

Nachdem dies geprüft wurde, bitte mit der *rechten Maustaste* auf den oben genannten Drucker klicken. Somit öffnet sich folgendes *Untermenü*:

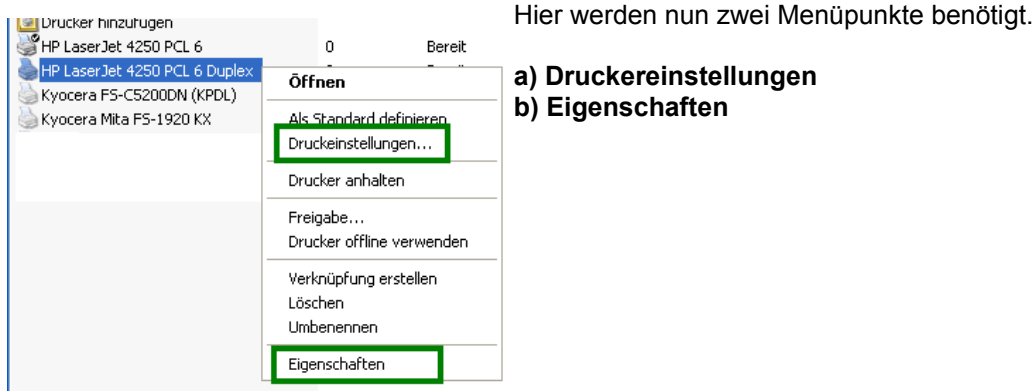

Abbildung 2: Rechtsklick auf Drucker HP LaserJet 4250 PCL 6 Duplex

**zu a)** Widmen wir uns zuerst den Druckereinstellungen. Dort sollte im Reiter *Druckerverknüpfungen* folgendes hinterlegt sein:

| 💩 Druckeinstellungen für HP LaserJet 4250 PCL 6 Duplex                                                                               |                            |                 |         |                                       |              |   |  |
|----------------------------------------------------------------------------------------------------|----------------------------|-----------------|---------|---------------------------------------|--------------|---|--|
| Erweiterte Optionen                                                                                                    | Druckverknüpfungen         | Papier/Qualität | Effekte | Fertigstellung Dienst                 | e            |   |  |
| Eine Druckverknüpfung ist eine Sammlung gespeicherter Druckeinstellungen,<br>die mit einem einzelnen Klick angewendet werden können. |                            |                 |         |                                       |              |   |  |
| Verknüpfungen zum Drucken:                                                                                                    |                            |                 |         |                                       |              |   |  |
| Allgem                                                                                                    | eines normales Drucken     |                 |         |                                       | 5            |   |  |
|                                                                                                    | elseitiger (Duplex-) Druck |                 | P<br>4  | apierquelle:<br>Automatisch auswählen | ~            | 1 |  |
| Werks                                                                                                    | einstellungen              |                 | H<br>M  | eftung:<br>Keine                      | ~            |   |  |
|                                                                                                    |                            |                 | Р       | apierformate:                         | 210 × 297 mm |   |  |
|                                                                                                    |                            |                 | 4       | \4                                    | *            |   |  |
|                                                                                                    |                            |                 | A       | usrichtung:                           |              |   |  |
|                                                                                                    |                            |                 | Ŀ       | lochformat                            | *            |   |  |
|                                                                                                    |                            |                 | В       | eidseitiger Druck:                    |              |   |  |
|                                                                                                    |                            |                 | J       | a, umdrehen                           | ~            |   |  |
|                                                                                                    |                            |                 |         |                                       |              | • |  |

Abbildung 3: Druckereinstellungen - Druckerverknüpfungen

und unter Fertigstellung im Kästchen 'beidseitiger Druck' ein Häkchen gesetzt sein:

| Druckeinstellungen für HP LaserJet 4250 PCL 6 Duplex                                    |                               |  |  |  |  |  |
|-----------------------------------------------------------------------------------------|-------------------------------|--|--|--|--|--|
| Erweiterte Optionen Druckverknüpfungen Papier/Qualität E                                | ffekte Fertigstellung Dienste |  |  |  |  |  |
| Dokumentoptionen<br>Richtige Reihenfolge für hinteres Ausgabefach<br>Beidseitiger Druck |                               |  |  |  |  |  |
| Seiten nach oben spiegeln<br>Broschürenlavout:                                          | - <u>+</u> ===== = ;          |  |  |  |  |  |
| Aus                                                                                     |                               |  |  |  |  |  |

Abbildung 4: Druckereinstellungen - Fertigstellung

**zu b)** Prüfen Sie danach bitte noch, ob bei *Eigenschaften* (s. Abbildung 2) unter dem Reiter *Geräteeinstellungen*, ob auch das Modul für den Duplexdruck <u>installiert</u> ist. Sollte an dieser Stelle 'nicht installiert' stehen, klicken Sie bitte auf 'nicht installiert', um das Modul zu installieren.

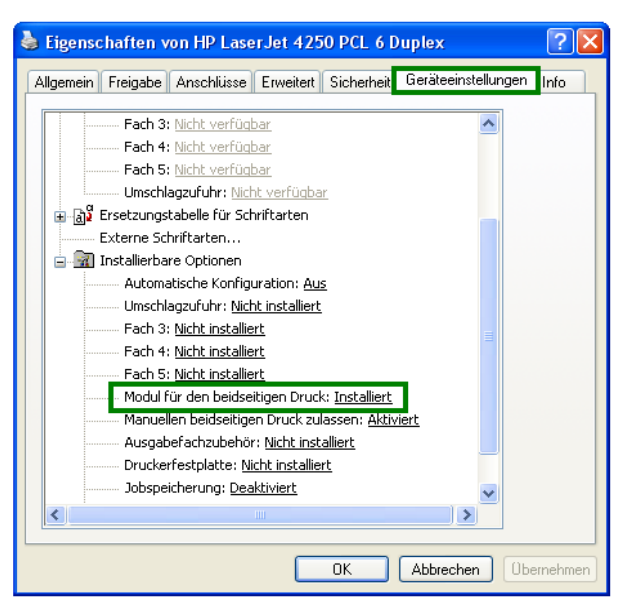

Abbildung 5: Eigenschaften - Geräteeinstellungen